### Функциональная схема

#### Функциональное назначение:

Интеграция с федеральным сервисом ЕГИСЗ «Медицинская техника» (МедТехника).

#### Инструкция:

Скачать инструкцию в формате PDF В АС «Паспорт МУ» посредством функциональной возможности Интеграция «ЕГИСЗ (МедТехника)» реализован функционал взаимодействия с федеральным сервисом (далее ФС) «Медтехника» (pmu.rosminzdrav).

Функциональная возможность доступна в разделе «Медтехника» подсистемы «Интеграция с ЕГИСЗ». Из данного раздела и осуществляется передача сведений о медицинских изделиях на федеральный портал.

| раново жиноминоская<br>деятельность дочные На                                                                                                    | premero ottationen Hactophan ()<br>indopinan aprencipioanen no                               | Родовник<br>Колостиник<br>Колостиник<br>С ЕГИСЭ | Novemparer<br>Movemparer<br>Indinau HCII ACTPA                                                                                                    | Despresementaper              |
|----------------------------------------------------------------------------------------------------|----------------------------------------------------------------------------------------------|-------------------------------------------------|----------------------------------------------------------------------------------------------------|-------------------------------|
| Реакрытилий констинст НСИ<br>Классиченскогоры Федерального регистра НСИ<br>Соотестствие денных с федерального орежски НСИ<br>Такторт НСУ<br>Архие закросов (Пасхорт)<br>Акт вы уружи денных об учреждение<br>Паслотя ведерального оприна<br>Мох органования | Очени:<br>Реприлаты вознарования сакалый роккая<br>Сводный очет по воднарование, актов интер | ell<br>sav c EFIC3<br>HegToseco<br>HegToseco    | Серенс<br>Свернаровать 2Р архив для обнена в<br>Свернаровать Файлы для обнена в рук<br>Установка состатествува<br>Интерт отдавление ФРМО<br>Интерт отдавление ФРМО | ном режиние<br>румали режиние |
| Картонанса<br>Арлин випросов (Мод Техника)<br>Рогинтальная санциталя<br>Классиченалар ММ<br>Производителя<br>Досторать<br>Досторать<br>Досторать                                                                                                    |                                                                                              |                                                 |                                                                                                    |                               |
| Основение средство<br>Ант затружи ОС<br>Занат<br>Зания<br>Обардавание<br>Авторанског<br>Хозаблание интентарь<br>Бабастехная фон.<br>Проня ОС                                                                                                    |                                                                                              |                                                 |                                                                                                    |                               |
|                                                                                                    |                                                                                              |                                                 |                                                                                                    |                               |

Интеграция с ФС «Медтехника» происходит в три этапа<sup>1</sup>:

1. выгрузка данных справочника «Производители» представителями медицинской

организации (далее МО);

- выгрузка данных справочника «Классификаторы» представителями медицинской организации;
- 3. выгрузка реестров медицинских изделий представителями контролирующих организаций (далее КО).

Выгрузка происходит ежемесячно в установленные федеральными органами здравоохранения для каждого региона сроки.

# Работа представителей медицинской организации

Для интеграции с федеральным сервисом медицинской техники (pmu.rosminzdrav) (а именно выгрузки данных по производителям и классификаторам) в АС «Паспорт МУ» представителю медицинской организации необходимо выполнить следующие действия:

- распределить загруженные из бухгалтерских систем основных средств по подразделениям организации;
- заполнить реквизит «Медицинское назначение» для соответствующего оборудования;
- заполнить регистрационное удостоверение мед. изделия с указанием производителя;
- заполнить тип оборудования;
- заполнить функциональное назначение;
- заполнить модель;
- заполнить класс риска применения;
- заполнить сфера применения;
- заполнить область медицинского применения;
- заполнить программа государственного финансирования;

Для оборудования, стоимость которого превышает 150 тыс. рублей необходимо дополнительно к выше указанному списку заполнить сведения об использовании:

- сведения об установленном/ назначенном ресурсе;
- сведения о средней длительности процедуры;
- сведения о среднем количестве применений в смену;
- сведения о количестве смен (в сутки).

#### Данные сведения заполняются на форме основного средства на вкладке «Доп. сведения: Оборудование» раздел «Тех. обслуживание».

Далее представителю МО следует выгрузить справочники «Производители» и «Классификаторы» на ФС в любой последовательности.

**Примечание**: для заполнения указанных реквизитов на форме основного средства пользователю необходимо иметь профиль доступа «Бухгалтерский учет». Для осуществления выгрузки классификаторов МИ производителей представителю медицинской организации необходимо иметь профиль доступа ЕГИСЗ: Ответственный ЛПУ за формирование пакета для раздела «Медтехника» ФС «Passport: http://pmu.rosminzdrav.ru/».

# Распределение загруженных из бух. систем основных средств по подразделениям организации

После загрузки основных средств из бухгалтерской системы, нужно распределить основные средства по подразделениям, то есть определить их фактическое местонахождение в организации.

Осуществляется распределение основных средств по подразделениям из подсистемы «Материально-техническое обеспечение» раздел «Основные средства».

Существует три способа распределения загруженных объектов по подразделениям:

- 1. закрепить весь список объектов, прикрепленных к материально-ответственному лицу (МОЛ) за подразделением, к которому относится этот МОЛ;
- 2. распределить отмеченный список объектов за выбранным подразделением;
- 3. в карточке каждого объекта заполнить подразделение, в котором расположен данный объект

Способ 1:

Для того, чтобы проставить всем объектам, закрепленными за определенным МОЛом то подразделение, к которому относится само материально-техническое лицо, необходимо:

• в выбранном разделе основных средств на форме списка выставить отбор по МОЛ;

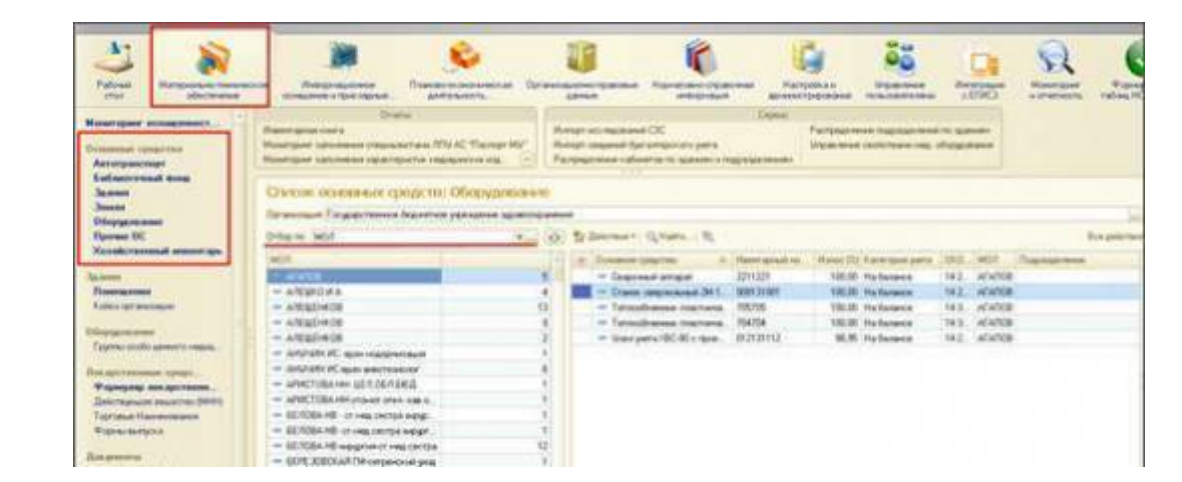

 убедиться, что данное материально-ответственное лицо прикреплено к конкретному подразделению. Для этого достаточно открыть карточку МОЛа двойным щелчком мыши и проверить заполнение реквизита подразделение. Last update: 2017/02/14 okabu:pasport\_mu:func:599dab44\_23da\_11e6\_9469\_0050569e7e0a http://wiki.parus-s.ru/doku.php?id=okabu:pasport\_mu:func:599dab44\_23da\_11e6\_9469\_0050569e7e0a 11:56

| АЛЕШКО И А (Матери      | АЛЕШКО И       | 1 А (Материал       | ьно-ответственные лица)           |
|-------------------------|----------------|---------------------|-----------------------------------|
| Перейти                 | Записать и з   | акрыть 📄            | Все действия * 🧿                  |
| Соответствие данных с Ф | Организация    | Государственное бюд | жетное учреждение здравоохранен Q |
|                         | Наименование:  | АЛЕШКО И А          |                                   |
|                         | Фанилия        | АЛЕШКО              |                                   |
|                         | Имя            | MBAH                |                                   |
|                         | Отчество:      | АЛЕКСАНДРОВИЧ       |                                   |
|                         | Подразделение: | поликлиника         | Q                                 |

Если реквизит не заполнен, а МОЛ работает только в одном отделении, то пользователь может самостоятельно заполнить поле путем выбора значения из справочника «Подразделения организаций».

Для того, чтобы все инвентарные объекты, привязанные к данному МОЛу закрепить за подразделением «ПОЛИКЛИНИКА», необходимо воспользоваться функцией «Действия»→ «Проставить подразделение» → «По подразделению закрепления МОЛ».

| of another particulation with a set of the set | Same Strendshame |                                                                                                    |            |
|------------------------------------------------|------------------|----------------------------------------------------------------------------------------------------|------------|
| Online my MOR                                  | (a) (a)          | Rennet Gran R                                                                                                    | Ece anices |
| HOS                                            | 14               | Extension anguerres Pares, Marcol Materia yers (MD) MD1 (1                                                                                                    | anne ann   |
| - AFARD8                                       | .5               | 2 Oxaana-boara caree gara 7083 Hadawaxa 143 AREE                                                                                                    |            |
| - ATERCITA                                     |                  | Processes requirements in processes with the response of the response of th |            |
| - ANERICHKOB                                   | 13               | of Dates "essentiation energy" ) (III Construction energy and                                                                                                    |            |
| - ANELEHROR                                    |                  | - Paregulation integer with the second second second                                                                                                    |            |
| - ANERDHOR                                     | 2                |                                                                                                    |            |
| - AHVANIC spanningsprenspill                   | 1                |                                                                                                    |            |
| - AM24060Ceps avectopentit                     | 16               |                                                                                                    |            |
| - APACTOBA HIN-LETIDET SALD                    | 1                |                                                                                                    |            |
| - APMCTOBA HIT-chosen stres cam is.            | *                |                                                                                                    |            |
| - EC100A.HD - CT Head before weigh             | 1                |                                                                                                    |            |
| - EE TOBA HEI-et seg cointos weger.            | . t.             |                                                                                                    |            |
| - SERIOSA HE supprised yes temps               | 52               |                                                                                                    |            |
| - GUIC 2080XAR (Montherpark star               | 1                |                                                                                                    |            |

В результате проделанной работы каждый инвентарный объект будет закреплен за подразделением материально-ответственного лица, что будет отображено на форме списка.

| Price no MDII                         | +) (* | 23 | 12  | Determent Options . B    |                |                        |      |            | fire an     | -  |
|---------------------------------------|-------|----|-----|--------------------------|----------------|------------------------|------|------------|-------------|----|
| MDH                                   |       | A  | i.  | Otward Linearthy         | Rent shall to. | Rosc (10 Kerroper pera | 1040 | Territoria | Papersonne  | 1. |
| - WADDE                               | 5     | 11 | 100 | - AT HES PO              | 7901790        | TD.ST. Hadavanie       | 141  | A/EIL      | 0008/06484  |    |
| - AREADYA                             | - 4   |    |     | = Насос шерросный штр.   | 8071807        | 100.00 Hedenance       | 162. | ATER.      | TO/SHIDHHA  |    |
| - AREILEHKOR                          | 12    |    |     | - Nyacos owery MD 300 C3 | 00571036       | 100.00 Hadeneca        | 163. | ATCS.      | nonectores. |    |
| - A/EIEEHKOB                          | 9     |    |     | - Pas-opin-come (seec).  | 07777          | 53.57 Ha Garance       | 145  | A/EE       | 005939484   |    |
| - ATELEHROB                           | 2     |    |     |                          |                |                        |      |            |             | _  |
| - AMPONIE speciespecial               | 1     |    |     |                          |                |                        |      |            |             |    |
| - AMANY ICope-sectored                | 6     |    |     |                          |                |                        |      |            |             |    |
| - APVCTOBILHH- GEROGREAUZ             | .1    |    |     |                          |                |                        |      |            |             |    |
| - APINCTOBA HHI-choise inten maria.   | 1     |    |     |                          |                |                        |      |            |             |    |
| - EE COBA NE - CT HILL CHICTON IN END | 8     |    |     |                          |                |                        |      |            |             |    |
| H EEROBANE-CTHER.DECTHER.DECT         | 1     |    |     |                          |                |                        |      |            |             |    |

**Внимание**: Данный способ распределения инвентарных объектов по подразделениям применим только в том случае, если материально-ответственное лицо привязано только к одному подразделению организации, а все объекты, за которое оно отвечает, находятся в этом же подразделении.

Способ 2:

Для того, чтобы распределить все основные средства между подразделениями, необходимо на форме списка основных средств выставить отбор по подразделениям и выбрать мышью подразделение, куда будут переноситься основные средства.

| Patran I                                                                         | Maraganan-ro researed<br>officientee | ин Информационор разволого разволого | um Opræ | +08                 |                                                                  |                                                   | tary                                    | Anan Urpan<br>Secondar Technolog       |                              |               | R<br>Mosengeer<br>a overhoors | Papagon<br>Popagon |
|----------------------------------------------------------------------------------|--------------------------------------|----------------------------------------------------------------------------------------------------|---------|---------------------|------------------------------------------------------------------|---------------------------------------------------|-----------------------------------------|----------------------------------------|------------------------------|---------------|-------------------------------|--------------------|
| Нонетрант осо<br>Основно српа<br>Автогранстар                                    | 00000000                             | Отчеть<br>Именатурна нака<br>Монесоне започения стешкальствен ППИ АС, "Пасло<br>Монесоне започения краляристия нереденски изр                                                                                                    | p:My*   | ites<br>ites<br>Pac | порт исследневний С<br>порт сведений булгал<br>предлагия кабието | IC<br>repoxoria yeera<br>e no agaeeeke u r        | Соранні<br>падралде пененяні            | Распрадники падна<br>Играники свойстве | armed to ta<br>Held, ofogiga | annen<br>Same |                               |                    |
| Зания<br>Зания<br>Обордования<br>Промя ОС                                        | ,                                    | Сличски, основных средства: Оборуд<br>Опановия Госудствико бодится уряжения<br>Оборго: Подовления                                                                                                    |         | -                   | e<br>Brancour G                                                  | Raba - M                                          |                                         |                                        |                              |               |                               | 1.9                |
| Xonalcrosses                                                                     | d secontage.                         | 1 Department                                                                                                    | 1       |                     | ··· Do-co-ce cpea                                                |                                                   | Very gravit et.                         | Haves (1) Karengue                     | yers (010                    | MOR           | Digpageterese                 |                    |
| Здания<br>Планодляни<br>Кайна органова<br>Одорудовляние<br>Группа особо ал       |                                      | e = ADMOSCIPATIONO UTIVATIONE     e = CODMONATERANSE     e = COMI     e = DAHOE OTAERANSE     e = DAHOE OTAERANSE     e = DAHOE OTAERANSE     e = CTASSOURD                                                                                                    |         |                     |                                                                  |                                                   |                                         |                                        |                              |               |                               |                    |
| Покартичения<br>Формулар лая<br>Дайствукие ін<br>Таргания Нанен<br>Фарма вылуска | Capetition                           | e = Transconnector studieter     e = Frankrikerer     e = Frankrikerer studieter     e = Frankrikerer studieter     e = Gustelere antissectors in pane     e = Gustelere antissectors inte                                                                                                    |         |                     |                                                                  |                                                   |                                         |                                        |                              |               |                               | 10                 |
| Покретото<br>Акт запрани<br>Допровет анно<br>Прана тользова<br>П                 | DC                                   |                                                                                                    |         |                     |                                                                  |                                                   |                                         |                                        |                              |               |                               |                    |
| Сведания гоская<br>Стандарт основа<br>Санатарные пас                             |                                      | <ul> <li> <ul> <li></li></ul></li></ul>                                                                                                    |         |                     | (т)<br>Э.Основные нараст<br>Организация <u>Госра</u>             | querta la la deserte<br>portana portana de factar | r<br>exercition to<br>most potnative is | conception.                            |                              |               |                               |                    |

Воспользовавшись командой «Действия» → «Проставить подразделение» → «По выбранному подразделению списком».

| Oprasioa   | ри Гордарственное бюджетное уфеждение з                                                                                                    | apatoox | -brefers | 1                                                                                                    |                  |
|------------|----------------------------------------------------------------------------------------------------|---------|----------|----------------------------------------------------------------------------------------------------|------------------|
| Drifop no: | Подразделиние                                                                                                    | •       | (ā       | C Inicrain 1 (Q Haine B)                                                                                                    | Bos geliciteus * |
| Gas        | составляет<br>с. составляется стративно управление<br>с. составляется составляется состав<br>с. с. с. с. с. с. с. с. с. с. с. с. |         |          | Вобавить кнединство<br>Паказаль/ходиль силтые с учета<br>Ф Проставить годоваленные с учета<br>Ф Проставить годоваленные с учета<br>Ф Проставить годоваление с учета<br>Ф Проставить годоваление с учета<br>Ф Проставить годоваление с учета<br>В Проставить годоваление с учета<br>В Проставить годоваление с уч | Rupesannise A    |
|            | CTAQUEDRAP     Construction of particular     Construction of particular     Construction of particular     Construction of particular     Construction of particular     Construction of particular     Construction of particular                                                                                                    |         | -        |                                                                                                    |                  |
|            | Organises occupention your     Organises occupention     Operation occupention     Operation occupenties     Operation occupenties     Operation occupenties     Operation occupenties                                                                                                    |         |          |                                                                                                    |                  |

В открывшемся окне отмечаем галочками объекты, которые относятся к данному подразделению. Выбрать весь список сразу можно по кнопке «Выделить все».

По умолчанию на форме стоит фильтр «Только незакрепленные» - это отбор вновь поступивших основных средств, которые еще не были закреплены за подразделениями ранее.

| offeigr occurrences a particular the                                                                                                    |                                                                                                    |                                                                                                    |                                                      |                                         |              |                                                                                                    |
|----------------------------------------------------------------------------------------------------|----------------------------------------------------------------------------------------------------|----------------------------------------------------------------------------------------------------|------------------------------------------------------|-----------------------------------------|--------------|----------------------------------------------------------------------------------------------------|
| and Transmitt and                                                                                                    |                                                                                                    |                                                                                                    |                                                      |                                         |              |                                                                                                    |
| distances division internet                                                                                                    |                                                                                                    |                                                                                                    |                                                      |                                         |              |                                                                                                    |
| and the second second s |                                                                                                    |                                                                                                    |                                                      |                                         |              |                                                                                                    |
| TO GAME TO DE                                                                                                    |                                                                                                    |                                                                                                    |                                                      |                                         | 1 Department | and the second second                                                                                                    |
|                                                                                                    | Contra 1                                                                                                    |                                                                                                    | 11000                                                | 100000000000000000000000000000000000000 |              | and an other states and the                                                                                                    |
| Contract on the second second                                                                                                    | 100.0                                                                                                    |                                                                                                    | <br>100                                              | Sector of the                           |              |                                                                                                    |
|                                                                                                    |                                                                                                    |                                                                                                    |                                                      | Property and                            | <br>-10.01   | Contraction of the second of the second second seco |
| Then into Linux Life 4000 reprod.                                                                                                    | ** R00090                                                                                                    | 100 (4000)                                                                                                    | 1 Development the Ly Despensioner                    |                                         |              | Tage course gear it                                                                                                    |
| And a second second sec | 4.8581                                                                                                    | 217.000.0                                                                                                    | 1. Dear-sense booling Broakring Mer-                 | _                                       |              | A Characteria                                                                                                    |
| Jos body preparation (sets                                                                                                    | 8.200 L                                                                                                    | The second second second second second second second second second second second second second second second se                                                                                                    | Concerning Reality Property and                      |                                         |              | - Service -                                                                                                    |
| The facility part on Sala                                                                                                    | 10,000410                                                                                                    | 201 March                                                                                                    | 1 Gent more Sector Broarspress                       |                                         |              | Colored manufactures                                                                                                    |
| The facility period (201                                                                                                    | 10.004.0                                                                                                    | 24136483                                                                                                    | 1 Low new Softs Disarrepose                          |                                         |              | Charlestown House                                                                                                    |
| 174 constant to 17 x 18.                                                                                                    | -                                                                                                    | and second                                                                                                    | 1. Common the Na Blaat spoker.                       |                                         |              | And the second second sec                                                                                                    |
| OTH ADMONIANTS AND                                                                                                    | 74-1090(PT                                                                                                    | 10.000                                                                                                    | Class and purchases                                  |                                         |              |                                                                                                    |
| University (10)/5                                                                                                    | 1000                                                                                                    | and residence.                                                                                                    | 1 Loss non he to Pragression                         |                                         |              |                                                                                                    |
| Construction Advanced                                                                                                    | 1017003                                                                                                    | the second                                                                                                    | 1. Down soon the tax the Arresteller's               |                                         |              |                                                                                                    |
| by warming                                                                                                    | to party to                                                                                                    | and the second second s | 1 Please Parcel Part                                 |                                         |              |                                                                                                    |
| Change of Landers (1999) on                                                                                                    | * 0.0.00                                                                                                    | 100-000 C                                                                                                    | 1. See this by to binarcenter                        |                                         |              |                                                                                                    |
| (Bening Lange LAT - RUD element int                                                                                                    | HORE .                                                                                                    | Decision -                                                                                                    | 1. Centrinee fiving bragerations                     |                                         |              |                                                                                                    |
| (Assessa 10 Res) (Dr.C.                                                                                                    | 10.001000                                                                                                    | L'UTIMONET.                                                                                                    | C. Parlacence Horora (Benname).                      |                                         |              |                                                                                                    |
| Series Suprem UKC Automounted                                                                                                    | 10,00010                                                                                                    | 100.000                                                                                                    | 1. Destroyed the ty Magdomount                       |                                         |              |                                                                                                    |
| Notes includent and an IC of ATTRACTOR                                                                                                    | 14,000111                                                                                                    | errineses.                                                                                                    | 1. Eleas Autourb Darmen                              |                                         |              |                                                                                                    |
| Reserve represent prettyl.                                                                                                    | 14.060111                                                                                                    | 441-94940                                                                                                    | 1, tiona mentani Derimani                            |                                         |              |                                                                                                    |
| Revised and NOV TH                                                                                                    | an part of                                                                                                    | and the second second s | 1. Design destricted California                      |                                         |              |                                                                                                    |
| Manuface (MAR) (A)                                                                                                    | No. Owner: No.                                                                                                    | and the second second s | 1. Source Acardonal Concension                       |                                         |              |                                                                                                    |
| Management Control Adv                                                                                                    | No. (Malificity of                                                                                                    | aria-lamon                                                                                                    | 1. Times dearboard Depression                        |                                         |              |                                                                                                    |
| Inditional (And State Antoniod).                                                                                                    | - desire                                                                                                    | +214000T                                                                                                    | 4. Brook Anti-Lond Carl Associ                       |                                         |              |                                                                                                    |
| And an average restance of \$100                                                                                                    | The party of the                                                                                                    | 0.07 (MINING                                                                                                    | 1. Dava Argument (garment)                           |                                         |              |                                                                                                    |
| Non-average barriers (Strick (Fig. securities                                                                                                    | The photon of the local division of the local division of the loca | AND MORE THE REAL PROPERTY.                                                                                                    | 4 Annual Annual Depresent                            |                                         |              |                                                                                                    |
| Wagness An opportunities Tableting Property 17-                                                                                                    | 14.056210                                                                                                    | and address                                                                                                    | 7. Know income log years                             |                                         |              |                                                                                                    |
| An experiment of the low low low strength of                                                                                                    | 10.007.044                                                                                                    | and agents                                                                                                    | 1 Pathonese Street Watcome.                          |                                         |              |                                                                                                    |
| Traffic pro-streament activity                                                                                                    | widelate                                                                                                    | and particular                                                                                                    | 1. Performance House Mexicana                        |                                         |              |                                                                                                    |
| Rene Resulton Install                                                                                                    | No Devices                                                                                                    | and the second second s | 1 Fallmanna Maria Asarama                            |                                         |              |                                                                                                    |
| 100 percent roy lines (1999)                                                                                                    | 14.0510108                                                                                                    | print subject i                                                                                                    | 1. Tarrer mane for the branches store                |                                         |              |                                                                                                    |
| Namping OF 1212   Barris 2012                                                                                                    | 0.0100                                                                                                    | (PET-Same)                                                                                                    | 1 Destruction Barba Braansoner                       |                                         |              |                                                                                                    |
| Partner 1/101/10/11 March Mill                                                                                                    | 10.0000                                                                                                    | 111.0000                                                                                                    | * Jacob Spice Routing Bringstonesister               |                                         |              |                                                                                                    |
| Concernant Instances All Manager PD                                                                                                    | waterin.                                                                                                    | addressed and the second second second second second second second second second second second second second se                                                                                                    | 1 Caratrasent Barra Deastroomer                      |                                         |              |                                                                                                    |
| 1977 many a representation (sector)                                                                                                    | WARTER.                                                                                                    | and passing the                                                                                                    | 1. Salat have being the analysis of                  |                                         |              |                                                                                                    |
| Roll: Trans - Industry                                                                                                    | 1.2015                                                                                                    | The second second second second second second second second second second second second second second second se                                                                                                    | 1 Maaron Taxonee Have.                               |                                         |              |                                                                                                    |
| THE PLANET ME                                                                                                    | 10.0001                                                                                                    | Distances -                                                                                                    | 2. Dater store the sit Assessment                    |                                         |              |                                                                                                    |
| Revenued Internet inter                                                                                                    | with the second                                                                                                    | Transmitted into                                                                                                    | 1 Patagoon Have Harris                               |                                         |              |                                                                                                    |
| And an and a second second sec | -                                                                                                    | Trained in the                                                                                                    | <ul> <li>Participants Thread Participants</li> </ul> |                                         |              |                                                                                                    |
| Anterior descention with both                                                                                                    | in prime                                                                                                    | The second second second second second second second second second second second second second second second se                                                                                                    | 1 Palitypein States (Barrana                         |                                         |              |                                                                                                    |
| And and the state of the second                                                                                                    | N DOTOR                                                                                                    | Transatives.                                                                                                    | 1 Parliagence (Roma Harmony                          |                                         |              |                                                                                                    |
| Arian Time M.                                                                                                    | - and a second second s | increased and                                                                                                    | 1 Patholeses Harris Channels                         |                                         |              |                                                                                                    |
| Almest "bins"                                                                                                    | wante                                                                                                    | Proprietation .                                                                                                    | 1 Patricenter States Patrices                        |                                         |              |                                                                                                    |
| Annual Manual V                                                                                                    | 10.001000                                                                                                    | Transatives.                                                                                                    | 1 Automatic Street Manual Street Street              |                                         |              | H .                                                                                                    |
| ALC: NAME OF A DESCRIPTION OF A DESCRIPTION OF A DESCRIPR | A. Incontrol                                                                                                    | diversity of the local diversity of the local | and a real arrange of the                            |                                         |              | 1.54                                                                                                    |

С помощью кнопки «Перенести» закрепляем объекты за выбранным подразделением.

При необходимости распределения остальных типов ОС, в этой же форме меняем фильтр отбора по основному средству, выбирая нужный нам тип, и проводим с ним аналогичную процедуру распределения по подразделениям.

#### Способ 3:

Альтернативным способом распределения ОС по подразделением является заполнение реквизита «Подразделение» у каждого объекта отдельно. Сделать это можно как с формы списка основных средств в разделе «Основные характеристики инвентарного объекта», как показано на рисунке:

| Palanti<br>Total                                                                                                    | na Paramana Paramana                                                                                                    | -   |                                                                                                    |                                         |                                                                                          | -                                               | 2        | 1000 |
|----------------------------------------------------------------------------------------------------|----------------------------------------------------------------------------------------------------|-----|----------------------------------------------------------------------------------------------------|-----------------------------------------|------------------------------------------------------------------------------------------|-------------------------------------------------|----------|------|
| Manaropair bonannact.                                                                                                    | Dram.<br>Maanapar serte<br>Roanger systeme regeneraties 75,67 Tangt<br>Roanger systematics systemetry regeneraties of                                                                                                    | - 2 | na deservati (M.<br>Segundo for a transmissione petro<br>anteres a deservati in a segundo for                                                        |                                         | Norgage avec Augustational<br>Transmission and Children and C<br>Managem Tani (19-2)     | n: system<br>Registere                          |          |      |
| James<br>James<br>Ofopposeses<br>Doctor                                                                                      | Chinese concerns open to: Obopyou<br>Optimized Taylor term National Designs of<br>Data in 1957                                                                                                    |     | Server State 8                                                                                                    |                                         |                                                                                          |                                                 |          | 1.3  |
| Nonderstandigen<br>Japanen<br>Desenant<br>Kalen gebeurgen                                                                    | 400<br>- Afacos<br>- Antosecula<br>- Antosecula                                                                                                    |     | Ange All Ince of     Ange All Ince of     Ange All Ince of                                                                                           | Rengested<br>Bright<br>Bright<br>Bright | Hans 20 Family and parts<br>R.C. Participation<br>R.C. Hurtscoper,<br>100.00 Hartscoper, | 1922 MER<br>1923 ANDE<br>1923 ANDE<br>1923 ANDE | Page-ann | -    |
| Olivergenerate<br>Tagene scale anners result                                                                                 | - AREDHOR<br>- AREDHOR<br>- WAVE you represent<br>- WAVE (you represent<br>- WAVE (you represent<br>- | -   | <ul> <li>Steps P(S)_steps;</li> <li>S1 september set:</li> <li>S1 september set:</li> <li>S1 spece petroles:</li> <li>Rowg of species or,</li> </ul> | 9021<br>101301<br>101301<br>102305      | S.N. Parlament<br>S.N. Parlament<br>S.N. Parlament<br>S.N. Parlament                     | 143 APER<br>143 APER<br>143 APER<br>143 APER    |          |      |
| Zelicipus augeneration (MM)<br>Tigrane Nexember<br>Mignet Sufgra                                                             |                                                                                                    |     |                                                                                                    | 31 <b>6</b> 91                          | - A.S. C. Management                                                                     |                                                 |          |      |
| Ant services<br>Description DC<br>Description and Description<br>Dependent manageric<br>Dependent di officialitati contenti. | <ul> <li>EUPLZEGUAR The opposite of page</li> <li>EUPLZEGUAR ADD Transported</li> <li>EUPLZEGUAR constraining</li> <li>EUPLZEGUAR constraining</li> <li>EUPLZEGUAR TRANsport</li> <li>EUPLZEGUAR ADD Transport</li> <li>EUPLZEGUAR ADD Transport</li> <li>EUPLZEGUAR ADD Transport</li> </ul>                                                                                                    |     |                                                                                                    |                                         | Submit in<br>16.942007                                                                   | ukrigativa.                                     |          |      |
| Case grave manufest                                                                                                    | Fugerage were                                                                                                    | 1   | sectore financement Spin                                                                                                    | the strengthed a                        | and a second second                                                                      |                                                 |          |      |

А также на форме элемента самого инвентарного объекта:

7/24

| Annapar HB/I Volume                                                        | Алпарат ИВЛ Volume v                                                                                                    | ventilator Savina Dra                                                                                       | aeger: 8711871 (Инвентари                                              | ные номера)    |
|----------------------------------------------------------------------------|----------------------------------------------------------------------------------------------------|----------------------------------------------------------------------------------------------------|------------------------------------------------------------------------|----------------|
| Терейти                                                                    | Записать и закрыть 🔛 👸                                                                                                    |                                                                                                    |                                                                        | Все действия • |
| Динаника стоиности<br>Программо обосследитации<br>Соответствие данных с Ф. | Воновные сесатныя Сесатные<br>Основное ораство<br>Соцарственное блажетное удр<br>Аллорат ИВЛ Уакие четібало Sa<br>С на балансе О авцов О<br>Ф Бургалтерский уніт<br>КФО 4 Сет<br>ОКОФ 14 2011258<br>— Инеонтарный нонер | es pes Apresentparopa<br>engreses tabascolparment<br>vina Disector<br>posta Coetto ci yesta<br>yesta 101.24 | е беза использования<br>КЛС (601090)<br>(4) Дата вездь в экспедитацию. | 5211300001     |
| a                                                                          | Представление:<br>Порядковый нонер: 8711871<br>Префикс: 871<br>• на болинов авсер Си                                                                                                    | роца Сонт с унта                                                                                            | Howep: 1871                                                            |                |
|                                                                            | Переоначальная стоиность (руб)                                                                                                    | Остаточная стоненость (руб)                                                                                 | Фактическая стоиность (руб)                                            |                |
|                                                                            | 1 706 653,96                                                                                                    | 0.00                                                                                                    | 1 786 653,96                                                           |                |
|                                                                            | CPacrooxeree                                                                                                    |                                                                                                    |                                                                        |                |
|                                                                            | 323445                                                                                                    |                                                                                                    |                                                                        | × q            |
|                                                                            | Подраздаление                                                                                                    |                                                                                                    |                                                                        |                |
|                                                                            |                                                                                                    |                                                                                                    |                                                                        |                |

# Заполнение признака «Медицинское назначение»

После того, как все основные средства распределены за подразделениями организации, необходимо из общего списка ОС выделить те, которые являются изделиями медицинского назначения. Это можно сделать как с помощью обработки «Управление свойствами медицинского оборудования» (см. описание обработки

\_ИМЦ\_ОС\_ГрупповаяОбработкаМедОборудования (Управление свойствами медицинского оборудования) так и с формы списка оборудования.

Для группового проставления признака с формы списка основных средств необходимо воспользоваться функцией «Действия» → «Признак медицинского назначения» → «Установить по коду ОКОФ».

| Введите кол | a OK | ОФ (1С:Предприятие) |                                                                                           | ×  |
|-------------|------|---------------------|-------------------------------------------------------------------------------------------|----|
| Введите     | KO)  | η ΟΚΟΦ              |                                                                                           |    |
| 🚯 Выбрать   | 0    | 🔍 Найти 🕅           | Воя действия -                                                                            | 0  |
| Код         | -    | A.                  | Hamo-ceave                                                                                | A  |
|             |      | 14 3131000          | Провода и кабели силовые                                                                  |    |
| 19          | 10   | 14 3149000          | Источники автономного электропитания силовые                                              |    |
| 6           |      | 14 3190000          | Электрооборудование прочев                                                                |    |
|             | 0    | 14 3200000          | Оборудование и аппаратура радно, телевидениян сеязи                                       |    |
| 8           |      | 14 3311000          | Оборудование медицанское и кируртическое                                                  |    |
|             | -10  | 14 331 1010         | Инструменты медицинские                                                                   |    |
|             | 8    | 14 3311020          | Приборы и аптература медицинские диалностические (триборы Функциональной диалностики; пр. |    |
|             |      | - 14 3311220        | Приборы измерательные для функциональной диагностики                                      |    |
|             |      | - 14 3311221        | Приборы для измерения биоэлектринерских потенциалов                                       |    |
|             |      | - 14 3311222        | Средства изнерения массы, силы, энергии, линейных и угловых величин, температуры          |    |
|             |      | - 14 3311223        | Приборы для измерения давления                                                            |    |
|             |      | - 14 3311224        | Приборы для измерения частоты, окорости, ускорения, временных интервалов и перемещения    | 11 |
|             |      | - 14 3311225        | Приборы для исследования звуковых колебаний в органах человека                            | 1  |
|             |      | - 14 3311226        | Приборы для измерения объема и газового состава выдыхаемого и вдыхаемого воздуха и крови  | 1  |
|             |      | - 14 3311227        | Генераторы сигналов диагностические                                                       |    |
|             |      | - 14 3311228        | Измерительные установки, комплексы, сигнализаторы, регистраторы, индикаторы               |    |
|             |      | - 14 3311230        | Приборы и аппараты для диагностики (кроме измерительных)                                  |    |
|             |      | = 14 3311231        | Приборы эндрокопические и увеличительные                                                  |    |
|             |      | - 14 3311232        | Аптараты рентленовокие медицинские диагностические                                        |    |
|             |      | - 14 3311233        | Приборы радиодиалностические                                                              |    |
|             |      | - 14 3311234        | Приборы офтальнополические                                                                |    |
|             |      | - 14 3311235        | Приборы для аускультации (выслушивания)                                                   |    |
|             |      | - 14 3311239        | Приборы для Функциональной диалностики прочие                                             |    |
|             |      | - 14 3311240        | Приборы и аппараты для медицинских лабораторных исследований                              |    |
|             |      | - 14 3311241        | Анализаторы состава и свойств биологических жидкостей медицинские                         |    |
|             |      | - 14 3311242        | Приборы и аппараты измерительные для санитарно-типиенических и бактериологических исслед. | 1  |
|             |      | - 14 3311243        | Понборы и аппараты для кличико-диагностических лабораторных исследований, кроме анализат  | ٣  |

Выбрав из предложенного справочника «ОКОФ» подходящее значение, все основные средства, имеющие данный код ОКОФ будут выделены, как изделия медицинского назначения.

Пользователю также предоставляется возможность отметить изделия мед. назначения по каждому объекту вручную. Для этого на форме списка в разделе «Основные характеристики инвентарного объекта» необходимо по каждому выделенному мышью объекту заполнить признак «Медицинского назначения».

| Организация Государственное бюджитное укрежи         | ANNE SEDECTRO MANY | 110 |                                                                                                    |             |           |                                                                                                    |           |                                                                                                    |             |           | Q |
|------------------------------------------------------|--------------------|-----|----------------------------------------------------------------------------------------------------|-------------|-----------|----------------------------------------------------------------------------------------------------|-----------|----------------------------------------------------------------------------------------------------|-------------|-----------|---|
| Drdop na: MD/I                                       | •                  | -   | Deleter Chatter B.                                                                                                    |             |           |                                                                                                    |           |                                                                                                    | Bor         | disierras |   |
| пол                                                  |                    | 1   |                                                                                                    | Nonipalist. | Names (%) | Karanges yers                                                                                                    | GKD.      | MGR                                                                                                    | Параделение |           | A |
| = AFATIOR                                            | 5                  | 12  | - ATTRIC 2017 VARA HERE.                                                                                                    | \$711871    | 16.62     | Hadanawa                                                                                                    | 143.      | ATEL                                                                                                    |             |           |   |
| - ANEUKO N A                                         | 4                  |     | - Anaper /BTVoken vertil.                                                                                                    | 8701870     | 96.62     | Hadatecz                                                                                                    | 143       | AREL                                                                                                    |             |           |   |
| - AREADHOR                                           | 13                 |     | - Алгарат ногдот вентик.нк.                                                                                                    | 001130901   | 100.00    | Ha Ganance                                                                                                    | 14.2.     | ADEL                                                                                                    |             |           |   |
| - AREILEHKOB                                         | 9                  |     | = Amper P0.6-03 pNover                                                                                                    | 043221      | 26,25     | Hedatore                                                                                                    | 143       | A/EII                                                                                                    |             |           |   |
| - АЛЕЩЕНКОВ                                          | 2                  |     | = А.Т науственой вели.                                                                                                    | 5411041     | 62,05     | Hadenavce                                                                                                    | 14.3.     | ATER                                                                                                    |             |           |   |
| <ul> <li>АНУЧИН ИС-вреч нодернизация</li> </ul>      | 5.                 |     | - АТнарконодаетсяны                                                                                                    | 9671967     | 45,24     | Hedanavce                                                                                                    | 143.      | ATELL                                                                                                    |             |           |   |
| <ul> <li>АНУЧИН ИСерач анестернолог</li> </ul>       | 6                  |     | - Moving vollagewe sam.                                                                                                    | 9721973     | 63.33     | Набаланся                                                                                                    | 143.      | ARCH.                                                                                                    |             |           | - |
| — АРИСТОВА НН-ШЕЛ,ОБЛ,БЮД                            | 8                  |     |                                                                                                    |             |           |                                                                                                    |           |                                                                                                    |             | 1.4       |   |
| - AFVCT08A HH-crower area -aae.o                     | 1.1                |     |                                                                                                    |             |           | _                                                                                                    | _         |                                                                                                    |             | -         |   |
| — БЕЛОВА НВ - ст.мед.сестра кирур                    |                    | 1.6 |                                                                                                    |             | -         | -                                                                                                    |           |                                                                                                    |             |           |   |
| — БЕЛОВА НВ- ст.нед.сестра жирди                     |                    |     |                                                                                                    |             | 10.000    | Margalameters                                                                                                    | TRAFE OF  | Contrast of Contrast of Contra |             |           |   |
| <ul> <li>БЕЛОВА НВ нирургиянся мед сестра</li> </ul> | 12                 |     | and the second second s |             | _ x q     | A DESCRIPTION OF THE OWNER OF THE OWNER OWNER OF THE OWNER OF THE OWNER OF THE OWNER OF THE OWNER OF THE OWNER OF THE OWNER OF THE OWNER OF THE OWNER OF THE OWNER OF THE OWNER OF THE OWNER OF THE OWNER OF THE OWNER OF THE OWNER OF THE OWNER OF THE OWNER OF THE OWNER OWNER OF THE OWNER OWNER |           | -                                                                                                    |             | 1.8       | 9 |
| - BEPE30BCKAR /M-cerpe+coail-pata                    | 1                  |     |                                                                                                    |             |           |                                                                                                    |           |                                                                                                    |             | X         | 9 |
| - 60ДР08 А.А. Ш.Д.П. программент                     | 10                 |     |                                                                                                    |             |           | and the second                                                                                                    | 10.00     | 112                                                                                                    |             |           |   |
| <ul> <li>водров ка-контьклерный</li> </ul>           | 126                | 116 | Baudocues .                                                                                                    |             |           | Jack Break and                                                                                                    | Dav (albe | CTH.                                                                                                    |             |           |   |
| <ul> <li>ВОДРОВ АА «симъкотерный ниде.</li> </ul>    | 101                | 1   | Год выпуска обсрудования                                                                                                    |             |           | 15.10.2002                                                                                                    |           |                                                                                                    |             |           |   |
| <ul> <li>водров АА-ТФ контьютерный</li> </ul>        | 12                 |     |                                                                                                    |             |           |                                                                                                    |           |                                                                                                    |             |           |   |
| - E0.0PDB AA-UE/T rporparent                         | 17 *               |     |                                                                                                    |             |           |                                                                                                    |           |                                                                                                    |             |           | * |

Сделать это также можно в карточке самого основного средства<sup>2)</sup> на вкладке «Доп.сведения: Оборудование».

| борудование: Алекарат И.,<br>ессебни | Регистрационные удостоверения жед обору            | цоекањия<br>7     |                  |
|--------------------------------------|----------------------------------------------------|-------------------|------------------|
| ненитарные намера                    | and distant of the function bet discussed          | ]                 | 204 2047544 *    |
| инаника стоиности                    | Нананскалия изделия по репистрационные для реал ве | Deramonycex       | Departme         |
| рактеристики ОС                      | Нанер репистрационного досстоерения                | Срак энститут вын | Parametabore re- |
| истраничные удостленовчи             | Lakraye at the m                                   |                   | They waterant    |
| дацикские темпология по об.          |                                                    |                   |                  |
| LEGICIERS TRAPPORT C DOTUDE          |                                                    |                   |                  |
| 7/05/940                             |                                                    |                   |                  |
| CORTINUES & GROUPS                   |                                                    |                   |                  |
| 2.de-entitical                       |                                                    |                   |                  |
|                                      |                                                    |                   |                  |
|                                      |                                                    |                   |                  |
|                                      |                                                    |                   |                  |
|                                      |                                                    |                   |                  |
|                                      |                                                    |                   |                  |
|                                      |                                                    |                   |                  |
|                                      |                                                    |                   |                  |
|                                      |                                                    |                   |                  |
|                                      |                                                    |                   |                  |
|                                      |                                                    |                   |                  |
|                                      |                                                    |                   |                  |
|                                      |                                                    |                   |                  |
|                                      |                                                    |                   |                  |
|                                      |                                                    |                   |                  |
|                                      |                                                    |                   |                  |
|                                      |                                                    |                   |                  |
|                                      |                                                    |                   |                  |
|                                      |                                                    |                   |                  |
|                                      |                                                    |                   |                  |
|                                      |                                                    |                   |                  |
|                                      |                                                    |                   |                  |
|                                      |                                                    |                   |                  |
|                                      |                                                    |                   |                  |
|                                      |                                                    |                   |                  |
|                                      |                                                    |                   |                  |
|                                      |                                                    |                   |                  |

## Заполнение регистрационного удостоверения

Регистрационное удостоверение заполняется на панели навигации формы элемента справочника «Основные средства».

| Beioreget of A | Selectoget of A | Environment of Automation Automation Automatio Automation Automation Automation Automation Automati |
|----------------|-----------------|----------------------------------------------------------------------------------------------------|
| Der nacion     | Dervogen        | Der Angulari                                                                                                    |
|                |                 |                                                                                                    |
|                |                 |                                                                                                    |
|                |                 |                                                                                                    |
|                |                 |                                                                                                    |
|                |                 |                                                                                                    |
|                |                 |                                                                                                    |
|                |                 |                                                                                                    |
|                |                 |                                                                                                    |
|                |                 |                                                                                                    |
|                |                 |                                                                                                    |
|                |                 |                                                                                                    |
|                |                 |                                                                                                    |
|                |                 |                                                                                                    |
|                |                 |                                                                                                    |
|                |                 |                                                                                                    |
|                |                 |                                                                                                    |
|                |                 |                                                                                                    |
|                |                 |                                                                                                    |
|                |                 |                                                                                                    |
|                |                 |                                                                                                    |
|                |                 |                                                                                                    |
|                |                 |                                                                                                    |
|                |                 |                                                                                                    |
|                |                 |                                                                                                    |
|                |                 |                                                                                                    |
|                |                 |                                                                                                    |
|                |                 |                                                                                                    |
|                |                 |                                                                                                    |
|                |                 |                                                                                                    |
|                |                 |                                                                                                    |
|                |                 |                                                                                                    |
|                |                 |                                                                                                    |
|                |                 |                                                                                                    |
|                |                 |                                                                                                    |
|                |                 |                                                                                                    |
|                |                 |                                                                                                    |
|                |                 |                                                                                                    |
|                |                 |                                                                                                    |
|                |                 |                                                                                                    |
|                |                 |                                                                                                    |
|                |                 |                                                                                                    |
|                |                 |                                                                                                    |
|                |                 |                                                                                                    |
|                |                 |                                                                                                    |
|                |                 |                                                                                                    |
|                |                 |                                                                                                    |

Перейдя в раздел «Регистрационные удостоверения» можно увидеть список рег. удостоверений, выданных на оборудование. Если список пуст, его необходимо заполнить по кнопке «Открыть список рег.удостоверений».

| HOR 320  | Регистрационно                                                                                                    | е удостоверение (с       | оздани | e)        |                                            |
|----------|----------------------------------------------------------------------------------------------------|--------------------------|--------|-----------|--------------------------------------------|
|          | Провести и закрыть                                                                                                    | Doonerse                 |        |           | Box an                                     |
| e ontrei | Hower                                                                                                    | Дата 11.09.2014 16 13.33 |        | Oprawnaum | Государственное бюджетное укреждение здрав |
|          | Основные сведения                                                                                                    | Озноок нед обсеудования  |        |           |                                            |
|          | Действует от<br>Номер удостверения<br>Номер удостверения<br>Держатель удостоверен<br>Производитель<br>Дестарант<br>Премечание<br>Ответственный 1000 уба |                          |        |           | Howeve at 1995 roak ewrytexa Bes           |

Если пользователь впервые работает с данным разделом, то список удостоверений ранее не заполнялся и будет пуст.

| Дата 11.09.2014 16.24.47<br>Список мед. оборудования | Corawsawa [                                                                             | осудерственное бюджетное учрежден                                                           |
|------------------------------------------------------|-----------------------------------------------------------------------------------------|---------------------------------------------------------------------------------------------|
| Список мед. оборудования                             |                                                                                         |                                                                                             |
|                                                      |                                                                                         |                                                                                             |
| 11.09.2014 16:24.47                                  | Ø no 11.09.2019                                                                         | 🖉 Изделие до 1996 года выя                                                                  |
| ΦC 215                                               |                                                                                         |                                                                                             |
| 32124                                                |                                                                                         |                                                                                             |
| в держатель 1                                        |                                                                                         |                                                                                             |
| Производитель 2                                      |                                                                                         |                                                                                             |
| Discourses 1                                         |                                                                                         |                                                                                             |
|                                                      | 11 09:2014 16:24:47<br>ФС 215<br>3212-е<br>асржатель 1<br>Производитель 2<br>Электель 2 | 11.09.2014 16:24.47<br>ΦC 215<br>3212.e<br>aepxateria 1<br>Προκοιομητεία 2<br>(β.2020.0238) |

С помощью кнопки «Создать» вносим необходимые данные в открывшуюся форму.

| Регистрационное удо | Регистрационное удостоверение (создание) * |                           |                |                                                       |  |  |  |  |
|---------------------|--------------------------------------------|---------------------------|----------------|-------------------------------------------------------|--|--|--|--|
| ipolitik            | Пронясти и закрыть                         | E Corecta                 | Ece anicense - |                                                       |  |  |  |  |
| ACCELEMENTER BATTLE | Honep                                      | Date: 11 09 2014 16 18 57 | Optionaute     | Тосудерственное боджетное укреждение правохоранение О |  |  |  |  |
|                     | Основные сандания                          | Список нид обсоздования   |                |                                                       |  |  |  |  |
|                     | Descenario terr                            | 11.09.2014 10 18.57       | 100 mil 11     | Dagenes go 1356 raga eserytea Bea per yal 😿           |  |  |  |  |
|                     | Поне уакстопрение                          | Index surveyants          |                |                                                       |  |  |  |  |
|                     | Howen revease.                             |                           |                |                                                       |  |  |  |  |
|                     | Departure galerinoper                      | ing .                     |                | Q                                                     |  |  |  |  |
|                     | Rookobeamete:                              | 1                         |                | - Q                                                   |  |  |  |  |
|                     | Description 7                              |                           |                | _4                                                    |  |  |  |  |
|                     |                                            |                           |                |                                                       |  |  |  |  |
|                     |                                            |                           |                |                                                       |  |  |  |  |
|                     |                                            |                           |                |                                                       |  |  |  |  |
|                     |                                            |                           |                |                                                       |  |  |  |  |

В форме заполняются все достоверные данные, которым владеет пользователь. Поле «Производитель» - обязательно для осуществления выгрузки на портал Медтехники.

| Регистрационное удо | Регистрациони                           | Регистрационное удостоверение (создание) *                        |               |                |                                                   |  |  |  |
|---------------------|-----------------------------------------|-------------------------------------------------------------------|---------------|----------------|---------------------------------------------------|--|--|--|
| poll m              | Провести и закрыты                      | Провести                                                          |               | fice ani/cm/   |                                                   |  |  |  |
|                     | Howen .                                 | Date: 11.05                                                       | 2014 16 18 57 | Oproversaux Fr | сударственное боджатное усеждение здравоокранения |  |  |  |
|                     | Оновные сведения                        | Отякон мед                                                        | оборудования  |                |                                                   |  |  |  |
|                     | @Deterra 2 2                            | ODdaws (Q X Q Q                                                   |               |                | Bie antomos                                       |  |  |  |
|                     | И Основное ср                           | Han-measure to ya                                                 |               | closoewic      | Орок эколорелиции                                 |  |  |  |
|                     | 1 Aprepriories<br>2 Monistrop reca<br>3 | 1. Артериальный захоня     2. Монитор лациента нозали G40     3Q. |               |                |                                                   |  |  |  |
|                     |                                         |                                                                   |               |                |                                                   |  |  |  |
|                     |                                         |                                                                   |               |                |                                                   |  |  |  |
|                     |                                         |                                                                   |               |                |                                                   |  |  |  |
|                     |                                         |                                                                   |               |                |                                                   |  |  |  |

Если медицинское изделие было поставлено до 1996 года, когда оборудование еще не имело удостоверений, необходимо указать это с помощью галочки «Изделие до 1996 года (без рег.уд)».

| ingendrate and an and an and a | (m) Q Habu. II, @ Orapara cracos per sportoaspesa  | Bee assierows * (2 |                     |
|--------------------------------|----------------------------------------------------|--------------------|---------------------|
| анания а стоиности             | Наеченование изделия по репистрационных допучентан | Alar a marry ce a  | Separate 1          |
| арактеристики ОС               | Нонер репитрационного удостояврения                | Срок эксплуятация  | Проседитель         |
| пистрационные удостоворен.     | Belernyet at A no                                  |                    | Em Aspart           |
| Dependent Territorian To of    | CB Annapur Mill Wykere verdator Samus Dreeger      |                    |                     |
|                                | ((Ses weepao)                                      |                    | "Dr.Muller Geratell |
| a. You are                     | 06.08.2016.12                                      |                    |                     |
| ACORDINATION & SALES           |                                                    |                    |                     |
| a Assettant                    |                                                    |                    |                     |
| an Juge-HETTeran               |                                                    |                    |                     |
| a Sabolittua                   |                                                    |                    |                     |
| a Sanditisa                    |                                                    |                    |                     |
| n Janetrus                     |                                                    |                    |                     |
| n Sportfran                    |                                                    |                    |                     |
| n Sgrefftrar                   |                                                    |                    | 2                   |
| a Sgoettuu                     |                                                    |                    | 3                   |
| n Sgreffttur                   |                                                    |                    | 3                   |
| n Sapartitinan                 |                                                    |                    |                     |
| a Sarettua                     |                                                    |                    |                     |
| a Sportfrae                    |                                                    |                    |                     |
| a Sportfrae                    |                                                    |                    | 2                   |
| e Speriffinie                  |                                                    |                    |                     |

После этого, все поля, кроме «Производитель» становятся недоступными, а поле «Номер удостоверения» автоматически заполняется значением «Без номера».

Если на несколько изделий выдано одно рег. удостоверение, то на вкладке «Список мед. оборудования» есть возможность добавить весь перечень оборудования, на которое распространяется данное удостоверение.

| Patrice Annual Annual                                                                                                    | Antonio Constanti antonio Constanti a Constanti a Cons | Series and a series and a serie | research for the second second                                                                          | Lander States                                                                                    | New Contraction                                                           | 2                                                    | -                          |
|----------------------------------------------------------------------------------------------------|----------------------------------------------------------------------------------------------------|----------------------------------------------------------------------------------------------------|----------------------------------------------------------------------------------------------------|--------------------------------------------------------------------------------------------------|---------------------------------------------------------------------------|------------------------------------------------------|----------------------------|
| Factories in the Bacteria<br>Contention provide Bacteria<br>Contention provide Bacteria<br>Record WI                                                                                                    | Pergel Pur Papeartenic manual of<br>Kinaka velocitario (Mel *<br>Agricenic (Agrice) (Mel *                                                                                                    | Dress<br>Degend over to Agree                                                                                                    | Children and an engineering of the                                                                      | Paurige Hit Corporation                                                                          | Canton<br>n. 39 <sup>4</sup> grand god officiaria ( ) (r                  | nera di la contra                                    |                            |
| Art national of p<br>National applications and a second<br>free of second                                                                                                    | Der sendent Der geweinen<br>Ter sonerente spaceren Amerikaanse<br>Der beseten sender soneren                                                                                                    | ne hannes produce and on<br>Dispaces Societanes<br>decogretar                                                                                                    | alad<br>185<br>armut                                                                                    |                                                                                                  |                                                                           |                                                      |                            |
| Нателения<br>Араке запрения (НарТения -<br>Гословирные нарадния<br><u>Сарагоризация</u><br>Проставляется<br>Дослово разволяется<br>Проставляется                                                                           | Optimization         Optimization           — Forgascreaments frag.         123405           — Forgascreament frag.         123405           — Forgascreament frag.         123405           — Forgascreament frag.         123405           — Forgascreament frag.         123405                                                                                                    | 101265<br>101265<br>102265                                                                                                    | DEPENDI Operation of<br>1 201304 Antisotrop<br>Antisotrop<br>1 201302 Antisotrop<br>1 201302 Antisotrop | Anterna Dipysone<br>Anterna Dipysone<br>Anterna Dipysone<br>Anterna Dipysone<br>Anterna Dipysone | Farming of parts<br>The Service<br>Re Service<br>Re Service<br>Re Service | George George<br>Materiale<br>Materiale<br>Materiale |                            |
| Periodopaumon puntanon<br>Discussion congress<br>Art sargegine (C<br>Janas)<br>Barnel<br>Discuss<br>Congression<br>Article and article<br>Discussion<br>Discussion<br>Discussion<br>Discussion<br>Discussion<br>Discussion | Протранение занатели (Сладование)<br>Протранение занателиральное<br>Изрател<br>Потоского заранение<br>Сладова протранение<br>Области порадение об Гранением<br>Франциялия протранение<br>Протранением                                                                                                    | Прова<br>Прова<br>Паналата Валанияска алгания<br>Паналата Валанияска алганияска<br>Паналата Саланияска<br>Паналата Саланияска<br>Саланияска Саланияска<br>Паналата Саланияска<br>Саланияска Саланияска                                                                                                    | n gar angere Provingere d<br>and in the<br>n                                                            | her hu                                                                                           |                                                                           |                                                      | 44<br>44<br>44<br>44<br>44 |

На этой же вкладке заполняются данные о сроках эксплуатации и дате выпуска оборудования.

Заполнив данные, рег. удостоверение сохраняется с помощью кнопки «Провести закрыть».

Таким образом, в списке рег. удостоверений появилось добавленное удостоверение, которое можно выбрать к основному средству, с которым работает пользователь.

| A Report Law Provide State                                                    | Personana and Anna                                                                                                    |                                                                                                    | Cor anonganoo ryanina<br>anong                                                                                    | Figure and a second second                                                                                       | Racipule a s<br>artista traces                                                         | Nonesee                                             |                                                                                                    | Reservation                                                        |
|-------------------------------------------------------------------------------|----------------------------------------------------------------------------------------------------|----------------------------------------------------------------------------------------------------|----------------------------------------------------------------------------------------------------|----------------------------------------------------------------------------------------------------|----------------------------------------------------------------------------------------|-----------------------------------------------------|----------------------------------------------------------------------------------------------------|--------------------------------------------------------------------|
| na (Pagapan)                                                                  | Resource to reaction and and a grant of the second second | present Contract<br>present Contract                                                                                                    | (1997) The Only - Science and                                                                                     | W HTY THEM IN CONC.)                                                                                             | Teorer HJ Caspres                                                                      | Спранс<br>анто 3Р чена для                          | eforme i spenne                                                                                                    |                                                                    |
| nume of Ar                                                                    | Der anningen<br>Tuer unemmer zu Statuschen an<br>Drofspenarte (* Box (* 7)                                                                                                    | ар МК. Области стал<br>окило сорретные                                                                                                    |                                                                                                    |                                                                                                    |                                                                                        |                                                     |                                                                                                    |                                                                    |
| (MagTessa)<br>g MH<br>m                                                       | Der andreamen<br>Tragegermennen fag.<br>12623<br>Tragegermennen fag.<br>126435<br>Tragegermennen fag.<br>126435<br>Tragegermennen fag.<br>126435                                                                                                    | 113326050<br>113326050<br>113326050<br>113326050                                                                                                    |                                                                                                    | C (EPHO) Condensor (pr<br>1.257 Stall Anexempts<br>Anexempts<br>1.305 ND2 Anexempts -<br>1.257 Stall Anexempts - | анта Група<br>этари Оборулизи<br>оката Оборулизи<br>оката Оборулизи<br>оката Оборулизи | Hardona<br>Ha Gana<br>Ha Gana<br>Ha Gana<br>Ha Gana | HE 9413 1<br>HE 9413 1<br>HE 941 | 54.048 042<br>14.3311342<br>14.3311341<br>14.3311341<br>14.3311341 |
| a garrangen.<br>marten<br>marten<br>marten<br>marten<br>marten<br>marten<br>a | Понитиче резонали () - Класски<br>Продочносто понитиче<br>Марлик<br>Пото правлет сло ократите<br>Класс расса правотног<br>Сабра протитиче<br>Областа оправлета стратитета<br>Френское нароления                                                                                                    | наданнулгаада 117<br>Логин<br>Алганатар баланан<br>Алганатар баланан<br>Алганатар баланан<br>Гарадага со дадий с<br>Баларобскараны с<br>Кананассан оборой<br>Кананассан оборой<br>Кананассан оборой | Ратитериински долгоно<br>поли источительни 62 СА<br>теление расти<br>и осторительники<br>ракарительники<br>полики | ene     Reservant de                                                                                             |                                                                                        |                                                     |                                                                                                    |                                                                    |

# Заполнение остальных характеристик, необходимых для выгрузки на ФС «Медтехника»

Для проведения работ по интеграции с ФС «Медтехника» была разработана специализированная форма, позволяющая не только обновлять сведения на федеральный портал, но и быстро заполнить все необходимые для интеграции характеристики инвентарных объектов.

Форма расположена в подсистеме «Интеграция с ЕГИСЗ» раздел «Классификаторы МИ».

| Доступные класси                                                                                                    | фикаторы МИ серв           | иса                                                                                                    |                                                                     |
|----------------------------------------------------------------------------------------------------|----------------------------|----------------------------------------------------------------------------------------------------|---------------------------------------------------------------------|
| 😸 Загрузить выбранны                                                                                                    | 🖉 🗇 🛤 🔍 Halmi              | 8. 4. 4                                                                                                    | Boe deformer *                                                      |
| рганноацык                                                                                                    | Торицаритенное бололинов и | THE REPORT OF THE PARTY OF THE PARTY OF THE |                                                                     |
| Организация                                                                                                    | ID (ΦΡΜΟ)                  | Haevevotasie                                                                                                    | Course 10                                                           |
|                                                                                                    |                            |                                                                                                    |                                                                     |
|                                                                                                    |                            |                                                                                                    |                                                                     |
| Основные реклизиты                                                                                                    |                            |                                                                                                    |                                                                     |
| - Основные роклызиты<br>Модель:                                                                                                    |                            |                                                                                                    | Классыфыкадышинын коды<br>ОКП                                       |
| - Основные реклизиты<br>Мадель:<br>Тип издишеского изделия                                                                           | 8                          |                                                                                                    | Классыфыкадицияные коды<br>ОКЛ<br>ОКПД                              |
| - Основные реклиситы<br>Модель:<br>Тип индициеского изделия<br>Класс риска применения                                                | 8                          |                                                                                                    | Классыфыкадынинын кадаа<br>ОКП<br>ОКПД<br>ТН 83Д                    |
| - Основные реклиситы<br>Модель:<br>Тип индициеского изделия<br>Класс риска применения<br>Свера применения                            | 8                          |                                                                                                    | Классыфыкадынинын кадаа<br>ОКП<br>ОКПД<br>ТН 83/2<br>М197           |
| Основные реклисниты<br>Модель:<br>Тип недидинского изделия<br>Класс риска приненения<br>Сфера приненения<br>Область недицинского при | 107403405                  |                                                                                                    | Классыярыкадынияная клады<br>ОКП<br>ОКПД<br>ТН 83/2<br>М197<br>FZ30 |

В верхней части формы отображается все медицинское оборудование учреждения, в нижней

части - характеристики каждого из них, необходимые для заполнения.

На вкладке «Основные характеристики» заполнению подлежат следующие поля:

- Поле «Модель» имеет строкой тип и заполняется вручную.
- Значение «Типа медицинского изделия» заполняется из предложенного федерального справочника.
- «Класс риска применения» заполняется также из предложенного федерального справочника. Данную характеристику медицинского изделия можно найти в новых регистрационных удостоверениях изделий.
- «Область и сфера применения» добавляются путем выбора значения из федеральных справочников.
- «Программа гос. финансирования» предполагает программу, по которой данное изделие было приобретено.
- «Функциональное назначение» для изделий мед. назначения заполняется из раздела справочника «Медицинского назначения».

На вкладке регистрационное удостоверение заполняется рег. удостоверение оборудования (альтернативным способом заполнения рег. удостоверения является способ его заполнения с формы основного средства -см. раздел «Заполнение регистрационного удостоверения»).

Объекты, подлежащие выгрузке (то есть те, где заполнен минимальный необходимый для интеграции набор данных) в верхней части экрана отображаются белыми строками; объекты, которые не могут быть выгружены по причине отсутствия минимально необходимого набора данных - розовым цветом.

# Выгрузка справочников «Классификаторы МИ» и «Производители» на ФС «Медтехника»

Выгрузка справочников «Классификаторы МИ» и «Производители» на ФС «Медтехника» представителем медицинской организации осуществляется из подсистемы «Интеграция с ЕГИСЗ» раздел «Классификаторы МИ» и раздел «Производители» соответственно.

Для выгрузки справочника «Классификаторы МИ» пользователю необходимо выделить выгружаемый объект или список объектов и воспользоваться командой «Федеральный сервис» → «Классификатор МИ: Обновить сведения на ФС». Результатом успешной выгрузки является заполненное значение поля «ID (ФРМО)» у выгружаемых позиций.

ID (ФРМО) – это уникальный идентификатор объекта, присваемый федеральным сервисом в момент его первичной выгрузки.

В случае, если объект с набором необходимых характеристик уже был выгружен на ФС посредством другой информационной системы (не с помощью АС «Паспорт МУ»), то повторно классификатор не будет загружен на федеральный портал, там он уже существует с присвоенным ему ID.

Необходимо заполнить этот ID в системе «Паспорт МУ». Для этого следует воспользоваться командой «Федеральный сервис» → «Классификатор МИ: Доступные сведения ФС».

| Proposition and accessory ICH                                                                                                    | Paterio tatu deprepe | Overse<br>Reves pelarent pote | Teoner MV Ceare | Copuer<br>spoten ZP spore are offere | aspente. |  |
|----------------------------------------------------------------------------------------------------|----------------------|-------------------------------|-----------------|--------------------------------------|----------|--|
| Колсоничения и народничего рагис.<br>Согланствия динног с водориличен сорон.<br>Полгору МУ<br>Актандругия динног об урекциние<br>Пападать видратьой с однога<br>Нака сочится видратьой с однога                                                                                                    |                      |                               |                 |                                      |          |  |
| Regeneration<br>Apone services (MegTenena)<br>Permenticatio congress                                                                                                    |                      |                               |                 |                                      |          |  |
| Колсандовские ИИ<br>Променсалителя<br>Досклати реголярановать даставдания<br>Досклати реголярановать даставдания<br>Досклати различия                                                                                                    |                      |                               |                 |                                      |          |  |
| Occurrent of a second second s |                      |                               |                 |                                      |          |  |
| Annyactor<br>Annyactor<br>Activities and enterings<br>Enderstressed anterings<br>Review DC                                                                                                    |                      |                               |                 |                                      |          |  |

В открывшемся окне появится список объектов, выгруженных на ФС. Если присутствуют такие объекты, которые выгружались ранее из других систем, то в столбце «Ссылка 1С» необходимо подобрать соответствующий объект, который при попытке выгрузки не выгрузился на ФС и «ID (ФРМО)» у которого не заполнен. С помощью команды «Загрузить данные» в систему «Паспорт МУ» загружается значение ID с федерального сервиса для данного объекта.

| Patiwal Nanapanakai manamana<br>cesa sherawan ana                         | Antiqueit provide<br>gante o fibre regeve | Francis accounting<br>gentlemotics | на Сружніцьроногірія<br>Данныя | name Happinstere organismen<br>andreperstant | Harmonica a     | Уданные сол. опроделят | iterational<br>e EFIC3 |
|---------------------------------------------------------------------------|-------------------------------------------|------------------------------------|--------------------------------|----------------------------------------------|-----------------|------------------------|------------------------|
| Родеральный констраст НСИ<br>Консонтация формального разме                | Pages rate argume                         | Onese<br>power langest years       | () Remark MY G                 | Cepier<br>monaports 27 gave provident        | t to provide p  |                        |                        |
| Harmage MV<br>Against surgravity (Turrage)                                | Apount samp                               | осов (МедТеха<br>В н Ослан         | 88.8)<br>-   12. () fragment   | America 1                                    |                 |                        | a parterman a 10       |
| Астанарурна данна об удекдання<br>Папада видерания сорыса<br>На артинация | Jare .                                    | - Haven 0                          | whether the state              | Пранцаї апетного ниська з                    | nt Speniust und | -                      |                        |
| Мадентика<br>Арми запросок (МадТолини)                                    |                                           |                                    |                                |                                              |                 |                        |                        |
| Providence concerns                                                       |                                           |                                    |                                |                                              |                 |                        |                        |
| Произначается<br>Сврактика рачитарального удостиворные<br>Околомисти      |                                           |                                    |                                |                                              |                 |                        |                        |
| Personance providence                                                     |                                           |                                    |                                |                                              |                 |                        |                        |
| Art suppress (X)<br>Janua<br>Janua                                        |                                           |                                    |                                |                                              |                 |                        | 10                     |
| Обдерживник<br>Автопраноперт<br>Алганастирия                              |                                           |                                    |                                |                                              |                 |                        |                        |
| Settorreveal time<br>Parriet DC                                           |                                           |                                    |                                |                                              |                 |                        |                        |
|                                                                           |                                           |                                    |                                |                                              |                 |                        |                        |

Зеленым цветом выделены объекты, между которым найдено соответствие, как на федеральном портале, так и в информационной системе «Паспорт МУ». Для таких объектов в столбце «Ссылка 1С» заполнено значение из системы.

# Выгрузка справочника «Производители»

Для выгрузки справочника «Производители» пользователю необходимо выделить выгружаемый объект или список объектов и воспользоваться командой «Федеральный сервис» → «Производители: Обновить сведения на ФС». Результатом успешной выгрузки является заполненное значение поля «ID (ФРМО)» у выгружаемых позиций.

В случае, если производитель с таким наименованием уже был выгружен на ФС от данной организации посредством другой информационной системы (не с помощью АС «Паспорт МУ»), то повторно он не будет загружен на федеральный портал, там он уже существует с присвоенным ему ID.

В таком случае необходимо действовать аналогично случаю с классификаторами МИ, то есть воспользоваться командой «Федеральный сервис» → «Производитель: Доступные сведения ФС». В столбце «Ссылка 1С» подобрать из системы соответствующее значение производителя и загрузить его ID в систему с помощью команды «Загрузить данные».

# Выгрузка Реестра МИ на ФС «Медтехника» представителями контролирующих органов

После успешной выгрузки данных по производителям и классификаторам представителями МО на федеральный сервис «Медтехника» представитель контролирующей организации может начать осуществление третьего этапа выгрузки – выгрузку реестра медицинских изделий. Для выполнения данного действия пользователь должен иметь профиль доступа «ЕГИСЗ: Администрирование взаимодействия с разделом «Медтехника« ФС «Passport: http:%%//%%pmu.rosminzdrav.ru».

| 2      | Acon  | e sarpocoe (N | legTexника) (создание) - Паспорт медицинского учреждения / (IC Предприяти                                                                                                    |                 | M M+ M            |
|--------|-------|---------------|----------------------------------------------------------------------------------------------------|-----------------|-------------------|
| 8 31   | mp    | ocos (Me      | аТехника) (создание) *                                                                                                    |                 |                   |
| cine a | 1 100 | pum- ini      | Провести 🕤 Федеральный серхис +                                                                                                    |                 | Ece ashcrawa      |
|        |       |               | 8 09:08:2016 13:04:03 Ø Onemail Mecau Mera 2016                                                                                                    |                 |                   |
| 1      | Heat. | Pezyneti      | ar .                                                                                                    |                 |                   |
| nanee  | m (   | 30-           |                                                                                                    |                 | Ece asicm         |
|        |       | Koa RICY      | Наименование ППУ                                                                                                    | 1 sanoneess     |                   |
|        |       |               | www.secure.com/secure/secure/secure/secure/secure/                                                                                                    | rpoxiso.prtenir | классификаторы МИ |
| 46     | 0     | 3 512         | ГАУЗ СО ЧАЛАЕВСКАЯ СТОМАТОЛОГИЧЕСКАЯ ПОПИКЛИНИКА                                                                                                    | 98              | 1                 |
| 47     |       | 4 000         | Госудерственное бюджетное учреждение здравоскранения                                                                                                    | 100             | - 1               |
| 48     | 0     | 4 003         | ГБУЗ ОО ТОЛЬЯТТИНСКИЙ ПСИХОНЕВРОПОГИЧЕСКИЙ ДИСПАНСЕР                                                                                                    | 0               |                   |
| 49     | D     | 4 904         | ГЕУЗ СО ТОЛЬЯТТИНСКИЙ НАРКОПОГИЧЕСКИЙ ДИСПАНСЕР                                                                                                    | 96              | t                 |
| 50     | D     | 4 005         | ГЕУЗ СО ТОПЪЯТТИНСКИЙ ПРОТИВОТУБЕРКУПЕЗНЫЙ ДИСПАНСЕР                                                                                                    | 100             | 88.               |
| 51     | 0     | 4 006         | ГБУЗ СО ТОЛЬЯТТИНСКАЯ СТАНЦИЯ СКОРОЙ МЕДИЦИНСКОЙ ПОМОЩИ                                                                                                    | 92,3            | 21,               |
| 52     | 0     | 4 007         | ГБУЗ СО ТОЛЬЯТТИНСКАЯ ОБЛАСТНАЯ СТАНЦИЯ ЛЕРЕЛИВАНИЯ КРОВИ                                                                                                    | 97,1            | 39                |
| .63    |       | 4.033         | PEVSION TRANSPORTED TO THE PROPERTY OF THE PROPERTY OF THE PRO | 97.4            | 02                |
| 01481  | нога  | Mecilia C 01  | 07.2015 no: 31.07.2016                                                                                                    |                 |                   |
| pere   | à.    | A             | MANAK TEATOD                                                                                                    |                 |                   |

Для осуществления итогового этапа интеграции с ФС «Медтехника» представителю КО необходимо перейти в подсистему «Интеграция с ЕГИСЗ» раздел «Медтехника» документ «Архив запросов (МедТехника)».

| ести и  | 1.308 | deur III    | S Popectik (1) - Petanpanueus ceptiko: *                      |               | Boe generations    |
|---------|-------|-------------|---------------------------------------------------------------|---------------|--------------------|
| Ľ       |       | Data        | 09 08 2016 1 der bydens ceederers Mone 2016                   |               |                    |
| ры дэн  | HUR   | Результа    | r                                                             |               |                    |
| anoner  | -     | 330         |                                                               |               | Boe awlone         |
|         |       | Код ЛПУ     | Нанинсвание ЛПУ                                               | % заполнения  |                    |
|         |       |             |                                                               | производители | классиячисаторы МИ |
| 46      | 0     | 3.512       | ГАУЗ СО ЧАПАЕВСКАЯ СТОМАТОЛОГИЧЕСКАЯ ПОЛИКЛИНИКА              | 98            |                    |
| 47      | 1     | 4 000       | Государственное бюджетное укреждение здравохиранения          | 100           | 1                  |
| 48      | 0     | 4 003       | ГБУЗ СО ТОЛЬЯТТИНСКИЙ ПСИХОНЕВРОЛОГИЧЕСКИЙ ДИСПАНСЕР          | 0             | -                  |
| 49      | 0     | 4 004       | ГБУЗ СО ТОЛЬЯТТИНСКИЙ НАРКОЛОГИЧЕСКИЙ ДИСЛАНСЕР               | 95            | 1.                 |
| 50      | 0     | 4 005       | ГБУЗ СО ТОЛЬЯТТИНСКИЙ ПРОТИВОТУБЕРКУЛЕЗНЫЙ ДИСПАНСЕР          | 100           | 88.                |
| 51      | Ö     | 4 006       | ГБУЗ СО ТОЛЬЯТТИНСКАЯ СТАНЦИЯ СКОРОЙ МЕДИЦИНСКОЙ ПОМОЩИ       | 92.3          | 21,                |
| 52      | 0     | 4 007       | ГБУЗ СО ТОЛЬЯТТИНСКАЯ ОБЛАСТНАЯ СТАНЦИЯ ПЕРЕЛИВАНИЯ КРОВИ     | 97,1          | 39.                |
| 43      | n     | 4 (534      | revano intractituariza menintiza prisuelloriza conculeix le s | 87.A          | 50                 |
| 5 074ET | ного  | MICRUS C 01 | 07.2015 no. 21.07.2015                                        |               |                    |

За каждый отчетный период создается новый документ «Архив запросов (МедТехника)». В открывшейся форме нового документа пользователю необходимо выставить отчетный месяц и заполнить табличную часть документа списком учреждений, воспользовавшись командой «Заполнить».

При заполнении табличной части учреждения, выгрузившие большой процент производителей и классификаторов МИ на ФС будут отмечены (галочкой) для выгрузки автоматически. Пользователь также может самостоятельно вручную указать организации, по которым будет осуществляться выгрузка.

Отметив организации, по которым будет выгружаться реестр МИ, представителю КО следует воспользоваться командой «Федеральный сервис» → «Выгрузить сведения» для передачи данных на федеральный портал.

| 200                                       | 8                                                                                                | 11                       | R                                                                                                   | 6                                                                             | 58              | -            | Q        | 0                  |
|-------------------------------------------|--------------------------------------------------------------------------------------------------|--------------------------|----------------------------------------------------------------------------------------------------|-------------------------------------------------------------------------------|-----------------|--------------|----------|--------------------|
|                                           | Descention of the owner of                                                                       | Or and a provide stream. | e Harrister                                                                                         | de Hardohuse<br>Adversi Depisione                                             | Parate interest | Numerous and | Reserved | Manager Mar July 1 |
| forste fan Kanegon<br>Jasand oftet fa Rop | Create<br>and designed years prod<br>aspession of the order public<br>sector of the order public | Carry I                  | Бала<br>Ку Секренски С. Д. ар<br>а Сполеровска Палан<br>из Уссеника поселски<br>на Интарт гранскиот | e<br>al par demos a prese para<br>par demos a prese para<br>al 49160<br>e/190 |                 |              |          |                    |
|                                           |                                                                                                  |                          |                                                                                                    |                                                                               |                 |              |          |                    |
|                                           |                                                                                                  |                          |                                                                                                    |                                                                               |                 |              |          |                    |
|                                           |                                                                                                  |                          |                                                                                                    |                                                                               |                 |              |          |                    |
|                                           |                                                                                                  |                          |                                                                                                    |                                                                               |                 |              |          |                    |
|                                           |                                                                                                  |                          |                                                                                                    |                                                                               |                 |              |          |                    |

Результаты выгрузки по каждому учреждению пользователь может просмотреть на вкладке «Результат».

Важно: данное руководство описывает способ взаимодействия с федеральным сервисом «Медтехника» посредством web-сервиса. Для успешной передачи данных на ФС таким способом необходимо предварительно осуществить настройки web-сервиса в системе «Паспорт МУ» (см. описание функциональной возможности «Web- и Httpсервисы»).

# Действия ответственного лица при импорте сведений на Федеральный сервис «Медтехника» без использования webсервиса.

• Выполнить вход в АС «Паспорт МУ»

• Перейти в систему интеграция с ЕГИСЗ.

| Сформаро                                                                                                    | напь фолкты 🔿 Заполнить таблицы 🕼 🎒 🕬                                   |     |
|----------------------------------------------------------------------------------------------------|-------------------------------------------------------------------------|-----|
| Параметры                                                                                                    | Palnu                                                                   |     |
| Организации                                                                                                    | MILHIGTEROTEO SOPAROOXPAHEHIRI CAMAPOKDA OBTINCTIV                      | × 😵 |
| Папка выгрузю                                                                                                   |                                                                         | ×   |
| Наборы данных                                                                                                   |                                                                         |     |
| Contraction of the second second second second second second second second second second second second second s | (monoral: C) indecommentation with guaranteers. C) independent (http:// |     |

• В разделе «Сервис» выбрать обработку «МедТехника: Сформировать файлы для обмена в ручном режиме».

| Параметры                                       | Revealed arters (Prozvod) Knaccedukarop Mit (Classifier) Patrice                                                                                                    |   |
|-------------------------------------------------|----------------------------------------------------------------------------------------------------|---|
| Организация                                     | МИНИСТЕРСТВО ЗДРАВООХРАНЕНИЯ САМАРСКОЙ ОБЛАСТИ                                                                                                    |   |
| Тапка выпрузка                                  | C-\Users\lyseriko_as\Desktop\Techiposawe                                                                                                    | × |
| Чаборы: данный                                  |                                                                                                    |   |
| - ALL DE LA LA LA LA LA LA LA LA LA LA LA LA LA | and a substantial of the substantial of the |   |

• В поле «Организация» можно выбрать учреждения и сформировать по нему файл обмена для федерального сервиса.

|                              | Physician spectra interview per spin                                                                                                    |  |
|------------------------------|----------------------------------------------------------------------------------------------------|--|
| L dente i regeneration della | nami alkantati kaowan (201) mpanami dharini 1994, anjami ( Confe termeni nagano memoranji 201) po 19<br>pinana penama minanan primi meneratan anjami ( Confe termeni ngapen memoranji 201) po 193 |  |
|                              | WANNEL CONTRACT AND AND AND AND AND AND AND AND AND AND                                                                                                    |  |
|                              | Программяьй комплекс по веденню<br>паспортов медицияских учреждений                                                                                                    |  |
|                              | Honorya.                                                                                                    |  |
|                              | Hause must sense be been soon have soon have sooned     Hause sound to be sooned to response to sound to                                                                                          |  |

• Выбрать путь к сохранению выгружаемых файлов (Папка выгрузки).

• Указать выгружаемый тип данных: справочники «Производитель» и «Классификатор МИ».

Примечание: Справочники можно выгрузить как одновременно, так по отдельности.

- Нажать кнопку «Заполнить таблицы». После того, как таблицы заполнились, на вкладке, соответствующей выгружаемому справочнику, можно увидеть выгружаемые данные.
- Нажать кнопку «Сформировать файлы» для выгрузки справочников в формате .xml.
- Осуществить вход в «Программный комплекс по ведению паспортов медицинских учреждений» (ПМУ) (http://pmu.rosminzdrav.ru/)

|     | Carrier              | فيستبله         | trans 100 tapan antipinan trach                                                                           | R forsannal ro                                | M146 × 10                                                                                                    |                                                                                                    |                                                                                                    |      |
|-----|----------------------|-----------------|----------------------------------------------------------------------------------------------------|-----------------------------------------------|----------------------------------------------------------------------------------------------------|----------------------------------------------------------------------------------------------------|----------------------------------------------------------------------------------------------------|------|
| -   | netwo                | -               | Chever Hel, Mar                                                                                           |                                               |                                                                                                    |                                                                                                    |                                                                                                    |      |
| 100 | DAL 30-7<br>DAL 7-21 | ane<br>Gane     |                                                                                                    |                                               |                                                                                                    |                                                                                                    | -                                                                                                    | -    |
| 17  | I<br>Ciper           | mage 1 way (141 | auen 600 eberta                                                                                           |                                               | Party of Party of Par |                                                                                                    |                                                                                                    |      |
|     | 10                   |                 | العجاد                                                                                                    |                                               |                                                                                                    |                                                                                                    |                                                                                                    | 1    |
|     | -                    | -               | Restort Pagest                                                                                            | -                                             | Ter Mit                                                                                                    | And Andrewson                                                                                                    | -                                                                                                    | - 10 |
|     | 14                   | 1713638         | Country (G. 2010) out forward (gen)<br>sphere at Dispersion and Sphere and                                | NE-EX MIT                                     | Ranklas providen printered.                                                                                                    | Physical conjugated<br>Distanced prices                                                                                                    | ger spein constants                                                                                                    | 200  |
|     | 12                   | 11153837        | Antopol Manerey AMT 45                                                                                    | AMT 42                                        | Опреднатов для тератов<br>и разботатария                                                                                                    | Wyperen in opepadi<br>charanak pezys                                                                                                    | Ди прореснолители<br>исторужения                                                                                                    | -    |
|     | 4                    | 1791945         | Kinding watatings gen approximiting<br>topartiese relicient del Maganet Mills (pante<br>seggespecial) per | interface inclusion agree                     | Obspicanee alluers<br>representeet                                                                                                    | ицени и разне<br>полны розе                                                                                                    | (pro-spin-percentrational)<br>reconstructions                                                                                                    | Tape |
|     | 102                  | transi          | Noting spatious sees 75, 35.97 s<br>spations suppose 19                                                   | Harting reportional means To<br>-25 M is fig. | (Januarian Majagaran                                                                                                    | Marrier In State                                                                                                    | Дия префессионального<br>истолькавания                                                                                                    | 0818 |
|     | 2                    | tription        | Official and States and States                                                                            | .4                                            | Сберодники для<br>Априлизация,<br>Дианфандия                                                                                                    | stigscom c missiol<br>c'entroise perces                                                                                                    | In additionations and a second second | -    |
|     |                      |                 |                                                                                                    | R base of the second second second            | Card to the life seats and life of                                                                                                    | and the second of the second second sec | The West of Street Street Street                                                                                                    |      |

• Перейти в раздел Импорт → Отправка файлов. В поле «Тип загрузки» выбрать загружаемый справочник: «Классификатор МИ»/»Производитель».

| (2)                                          | l clantoni re d<br>Skancon re | czi wie<br>wgodł              |                                                                      |          |                                         |                                              | line.                                  | er texati socati                  | inverse 1            |
|----------------------------------------------|-------------------------------|-------------------------------|----------------------------------------------------------------------|----------|-----------------------------------------|----------------------------------------------|----------------------------------------|-----------------------------------|----------------------|
|                                              |                               |                               |                                                                      |          | error Wegrerowa C                       | hereda                                       |                                        |                                   |                      |
| О правочники<br>Справочники<br>• Справочники | ми                            | erge 1 en 241<br>Tancierterte | aoni MD itherai                                                      |          |                                         |                                              |                                        |                                   |                      |
|                                              | **                            |                               | Passane Rugeran                                                      | Marry    | Ter Mit                                 | fran terespatients<br>periorpatients         | Citrate Spectrum                       | Ofram warantees<br>generated      | -                    |
|                                              | -                             | 1713838                       | Kawapa NJ-53-871 vactorscent (get)<br>spanning chapters and property | 45-65-01 | Kanego (store)erunteen<br>untettallunee | in. Algorism (o species)<br>Christian police | Для ганфастионального<br>истользования | Conjusteringen ar<br>Anne-Danigen | attendance.          |
|                                              |                               |                               |                                                                      |          |                                         |                                              |                                        |                                   | in the second second |

- Загрузить xml-файлы со справочниками «Классификатор МИ»/«Производитель», выгруженные из АС «Паспорт МУ». Справочники можно загружать в любой последовательности.
- Перейти в раздел Медтехника → Справочники МИ.

|                                                                                                    |                     |                                                                                                   | -                  |                                                                                                    | 9 |   | <br>$\underline{\mathfrak{A}}$ | 0 |
|----------------------------------------------------------------------------------------------------|---------------------|---------------------------------------------------------------------------------------------------|--------------------|----------------------------------------------------------------------------------------------------|---|---|--------------------------------|---|
| Nyapanan saman KF<br>Mananang panghang pan<br>Ang ang panghang pan<br>Ang ang panghang pan<br>Ang ang panghang panghang<br>Manang panghang panghang<br>Manang panghang panghang<br>Manang panghang panghang                                                                                                    | Physics are descent | Normal<br>And Annual Systems of<br>Annual Systems of Contracts<br>(Spinstrand Annual<br>Open Land |                    | The second second secon |   | - |                                |   |
| Provinces matters<br>Recommendent<br>Recommendent<br>Provinces and and an and an<br>Provinces and and and and and<br>Provinces and and<br>Recommendent<br>Recommendent<br>Re |                     |                                                                                                   | Second Contraction | t anna                                                                                                    |   |   |                                |   |

• . Экспортировать справочники «Классификаторы МУ» и «Производитель» в формате .xlsx.

| A China and a second in                                                                                                    | energy ( A) Terrari                                                                                                    | management of planta strends"                                                                                                    | (Chattorie)                                                                                                    |                                                                                                    |                                                                    |   |             |  | March H                                  | 144 141 (L) - 1 - 18 |
|----------------------------------------------------------------------------------------------------|----------------------------------------------------------------------------------------------------|----------------------------------------------------------------------------------------------------|----------------------------------------------------------------------------------------------------|----------------------------------------------------------------------------------------------------|--------------------------------------------------------------------|---|-------------|--|------------------------------------------|----------------------|
|                                                                                                    | An Internet State                                                                                                    | 90<br>                                                                                                    |                                                                                                    |                                                                                                    |                                                                    | - | <u>R</u>    |  | 1                                        |                      |
| Annual Control of Control of Cont                                                                                                    | Name and Address of the owner                                                                                                    | manuf radiantel<br>manuf radiantel                                                                                                    | (NC) Partner M. Community J.<br>Reg/Insure Characteries I<br>Reg/Insure Visione com                                                                                                    | Der<br>Proper pie Alerei a presi<br>Maria pie Alerei a presi<br>Maria der Status<br>Maria der Status                                                                                                    | n papana Pagila                                                    |   | annen Tritt |  |                                          |                      |
| Anne assesse Parinet<br>Ar neterior anne d'erenanne<br>familie maannen der erenanne<br>familie maannen                                                                                                    | 2) Манистик X. (Принатисски на били Сонстранции Транции и Услании и К. X.)<br>Принатиски с полнатиски (полне 101) на справления транатиски "Принатиску и Услании филосории 101"<br>(Драгия (ССП), о Основа, оконом)<br>Маланиетски (ССП), о Основа, оконом) |                                                                                                    |                                                                                                    |                                                                                                    |                                                                    |   |             |  |                                          |                      |
| Ann course Bealmond                                                                                                    | Securements<br>P. Dontores Theorem                                                                                                    | Ale et al a construction de la construction de la construcción de la construcción de                                                                                                    |                                                                                                    |                                                                                                    |                                                                    |   |             |  |                                          |                      |
| Nexueman engine<br>Accounter of Mill<br>Nexuema engine<br>Server of engine<br>and the server of engine<br>Server<br>Nexuema engine<br>Nexuema<br>Nexuema<br>Nexue |                                                                                                    | And Hermony     Marcine Rep     Sector 10     Sector 10     Sector | ner<br>he forse de rener de la ser<br>en la server<br>personne de la server mener de l'<br>k i<br>ne la<br>server<br>server<br>server<br>server<br>la forse de la server<br>de la server<br>la forse de la server<br>de la server<br>la forse de la server<br>de la server<br>de | har (0)<br>12 (4) (1 - 12 (4) (1 - 12 (4) (1 | 100<br>100<br>100<br>100<br>100<br>100<br>100<br>100<br>100<br>100 |   |             |  | eren<br>Maine de Peneta inte<br>Historia | 140<br>174           |

• Зайти в АС «Паспорт МУ». Перейти в подсистему «Интеграция с ЕГИСЗ» →Сервис→ «МедТехника: Установка соответствий ФРМО».

| ofiverve a populare "Medisch" X  |  | 12 |
|----------------------------------|--|----|
| dopeare "Medtech"                |  |    |
|                                  |  |    |
| тимі саманской окласти           |  |    |
| COLO-MA                          |  |    |
| Sanahar); 🗇 Pagrin Kirl (M); 😸 - |  |    |
|                                  |  |    |
|                                  |  |    |
|                                  |  |    |
|                                  |  |    |

- Выбрать загружаемый справочник «Классификатор МИ»/«Производитель». Воспользоваться кнопкой «Загрузить из EXCEL», указав справочник, который был экспортирован из федерального сервиса.
- Загруженные данные отобразятся в табличной части. Если система нашла соответствие по наименованию производителя и организации в выгруженном с сервиса Медтехники файле и в АС «Паспорт МУ», соответствие между элементами проставится автоматически (столбцы «Производитель» и «ID производителя».)

Если соответствия по наименованию не найдено, ячейки в столбцах «Производитель» и «ID производителя» окажутся пустыми. Соответствие необходимо проставить вручную, подбирая из справочников подходящие элементы.

| enec A   🛄 Capture scannergalitztean (c.   🛄 Organiz corresponden Mazi's)<br>proc. approximation of a constraint of a constraint of a constrain | Porpaneeud exense | × [+         |          |                       |
|----------------------------------------------------------------------------------------------------|-------------------|--------------|----------|-----------------------|
| autoring Honology And Hillings<br>January Honology (January Hilling)                                                                                                    |                   |              |          | toronario Cenza di Sa |
|                                                                                                    | Писторя           | Magrenesa    | Orwowich |                       |
|                                                                                                    |                   | Presitio Mil | 100 M    |                       |
| нных                                                                                                    |                   | Humogr       |          |                       |
| Carburet Despess galaxy                                                                                                    |                   |              |          |                       |
| байл дотнок иметь формат кой ими тар и его разниц не дотнок трельцить 2 МЛ.<br>Эрте отправка наскольких файтах и необходине поместить в гар-арон.                                                                                                    |                   |              |          |                       |
| ta anti-dadate                                                                                                    |                   |              |          |                       |

Для того, чтобы заполнить реквизит ID (ФРМО) в элементах справочника «Производитель» значением Excel ID, необходимо воспользоваться кнопкой «Обновить элементы».

- Аналогично предыдущему пункту загружаем справочник «Классификаторы МИ», проставляем ненайденные соответствия вручную, обновляем элементы для заполнения поля ID (ФРМО) значением Excel ID из федеральных справочников. Справочники могут быть загружены в любой последовательности.
- Перейти в обработку «Сформировать файлы обмена в ручном режиме». Выполнить следующие действия:

- Указать организацию или оставить поле незаполненным для выгрузки данных по всем учреждениям справочника «Организации»;
- Заполнить путь для сохранения файла («Папка выгрузки»);
- Указать выгружаемый тип информации «Карта МИ (МІ)»;
- Нажать кнопку «Заполнить таблицы»;
- После заполнения таблиц сформировать файл обмена.

| Non-types acceleration Div<br>Succession later ten<br>Accession                                                                                                    | Anternational and a Manager of Statement of Statement of | TTY AL Terms |                      | K<br>Record Low 9<br>R - Lawrence - Fast | - 3                   |                 |  |  |
|----------------------------------------------------------------------------------------------------|----------------------------------------------------------------------------------------------------|--------------|----------------------|------------------------------------------|-----------------------|-----------------|--|--|
| Selection control terry<br>Select<br>Select<br>Of Selections                                                                                                    | Communication of Assessment April 2000 (2000) processment<br>December Propagation of Real Process of Assessment Assessment                                                                                                    |              |                      |                                          |                       |                 |  |  |
| Typonee OC                                                                                                    | Colume M21                                                                                                    | +            | To General Party St. |                                          |                       | The processor's |  |  |
| Nonk-second assesses                                                                                                    | N/I                                                                                                    | 1            | 1 internet           | Manual I                                 | The lot of the second | NE 80'-         |  |  |
| Thereit are a second second se | - Married Stream Terram                                                                                                    | 10.1         | - New York           | (NOTES: Th                               | 100.00. Its factorial | 41.59           |  |  |
| The second second secon | <ul> <li>Journal E.A.</li> <li>Investigation Con-<br/>Represent There beings</li> <li>Represent There beings</li> <li>Represent There beings</li> </ul>                                                                                                    | 1.8.         |                      |                                          |                       |                 |  |  |

• Вернуться на сервис «Медтехники» в раздел «Импорт» → «Отправка файлов».

Выбрать тип загрузки «Реестр МИ». Импортировать выгруженные из АС «Паспорт МУ» файлы обмена.

| Constitute genus ( 8 | Construction of the second statement of the second statement of the second sta |                                                                                                    |  |
|----------------------|----------------------------------------------------------------------------------------------------|----------------------------------------------------------------------------------------------------|--|
|                      | And Andrew States                                                                                                    | and (Second and Second and Second |  |
|                      | New restant and a constant of the second second sec | New 1728                                                                                                    |  |

#### Список изменений в релизах:

1. Релиз № 1.0.0.172 от 11 января 2017 г.

Расширен состав полей, участвующих в выгрузке на портал pmu.rosminzdrav.ru. Включена возможность самостоятельной выгрузки сведений на портал посредством веб-сервисов.

#### <sup>1)</sup> Этапы 1 и 2 могут быть выполнены в любой последовательности

<sup>2)</sup> При работе с блоком необходимо иметь четкое представление понятий «Инвентарный объект» и «Основное средство» и не путать их. Открыть форму инвентарного объекта можно двойным щелчком мыши с формы списка основных средств.

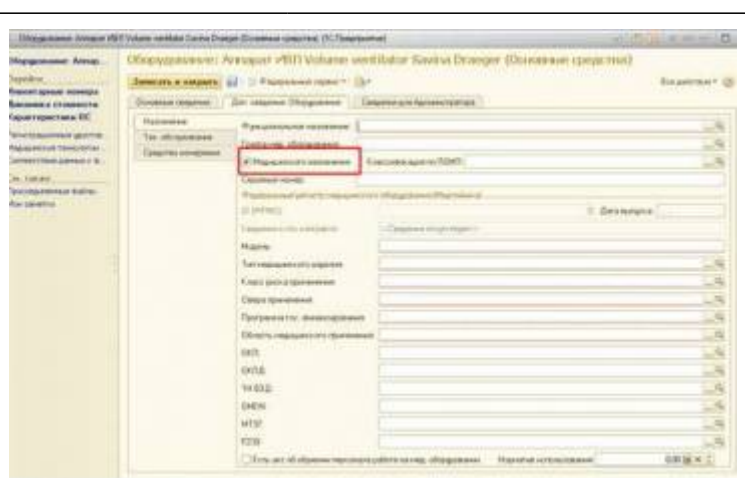

Открыть форму самого основного средства можно из формы инвентарного объекта, щелкнув мышью по наименованию ОС.

| and the second second second                           |                                                                                                    | CONTRACTOR OF A DESCRIPTION OF A DESCRIPTION OF A DESCRIP |  |
|--------------------------------------------------------|----------------------------------------------------------------------------------------------------|----------------------------------------------------------------------------------------------------|--|
| equences Arrigin H                                     | Diopygrauwen: Arragust eftill Volume verifikator Santos Draw                                                                                                    | per (Octometer spectrum)                                                                                                    |  |
|                                                        | (Internet a support and in the support of the support of the suppo | Receptor to a local de la constante de la constante de la constant                                                                                                    |  |
|                                                        | Designationante des consents Disagnament (Descent ant Assessment of                                                                                                    |                                                                                                    |  |
| and trapertown IS.                                     |                                                                                                    |                                                                                                    |  |
| COLUMN STREET, ST. ST. ST. ST. ST. ST. ST. ST. ST. ST. | Dragsment having appared approximations                                                                                                    |                                                                                                    |  |
| revenue town town to the                               |                                                                                                    |                                                                                                    |  |
|                                                        | Terraneous Average Stilling option Langelland                                                                                                    | Terr Americano Call                                                                                                    |  |
| timint.                                                |                                                                                                    |                                                                                                    |  |
| pelogonolog Balay<br>In Sector                         | Contract of the Contract Contractory                                                                                                    |                                                                                                    |  |
|                                                        |                                                                                                    |                                                                                                    |  |
|                                                        | April and per                                                                                                    |                                                                                                    |  |
|                                                        | The provide state of the provide state of the state of th | TPL SERVETURE                                                                                                    |  |
|                                                        | 0.04 14 31108                                                                                                    | - Stateman and Stateman                                                                                                    |  |
|                                                        | Towney .                                                                                                    |                                                                                                    |  |
|                                                        | Freemanney 2010 marrie 2011                                                                                                    |                                                                                                    |  |
|                                                        | Superior and the second second                                                                                                    |                                                                                                    |  |
|                                                        |                                                                                                    |                                                                                                    |  |
|                                                        |                                                                                                    |                                                                                                    |  |
|                                                        |                                                                                                    |                                                                                                    |  |
|                                                        |                                                                                                    |                                                                                                    |  |
|                                                        |                                                                                                    |                                                                                                    |  |
|                                                        |                                                                                                    |                                                                                                    |  |
|                                                        |                                                                                                    |                                                                                                    |  |
|                                                        |                                                                                                    |                                                                                                    |  |
|                                                        |                                                                                                    |                                                                                                    |  |

From: http://wiki.parus-s.ru/ - **ИМЦ Wiki** 

#### Permanent link:

http://wiki.parus-s.ru/doku.php?id=okabu:pasport\_mu:func:599dab44\_23da\_11e6\_9469\_0050569e7e0a

Last update: 2017/02/14 11:56